# 健康保険証からマイナンバーカードへ移行された方へ マイナポータルでの資格情報の確認方法

## ①マイナポータルヘログイン

#### マイナポータルヘログイン

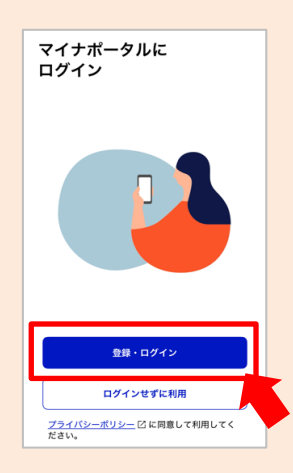

#### ②パスワードの入力

利用者証明用電子証明書のパスワードを入力

※スマホ用利用者証明用電子証明書の利用登録を した際に設定した数字4桁のパスワード

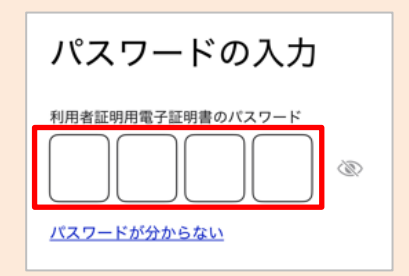

### ③マイナンバーカードの読み取り

2

(1)

下記①から③の手順でマイナンバーカードの読み取り

3

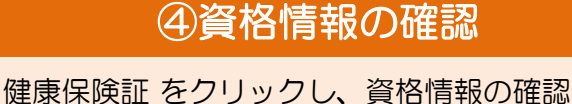

下記4項目は健康診断の申し込み時に必要な情報の ため、メモ等に書き留めてください。

#### 「記号」「番号」「保険者番号」「保険者名」

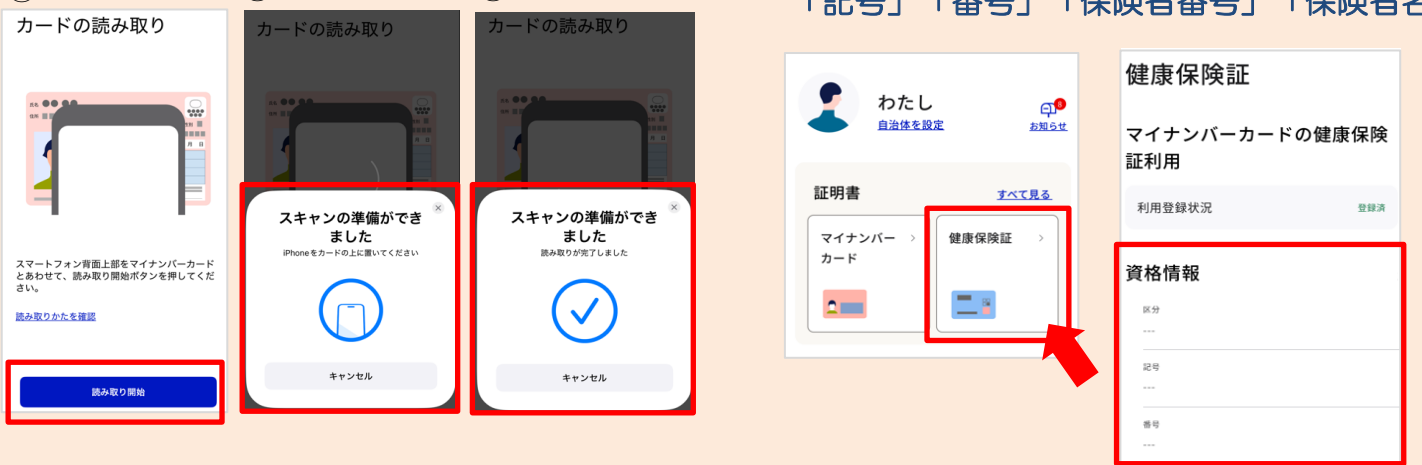

<マイナポータルアプリのインストール・健康保険証等利用の申し込み方法> 下記デジタル庁のホームページをご確認ください。 è 🗖 https://myna.go.jp/html/hokenshoriyou\_top.html